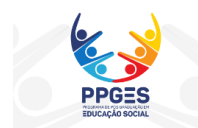

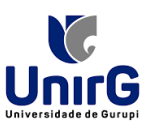

### CONVOCAÇÃO PARA MATRÍCULA SEGUNDA CHAMADA - EDITAL Nº 001/2025 PROCESSO SELETIVO MESTRADO PROFISSIONAL EM EDUCAÇÃO SOCIAL PPGES TURMA 2025

# AMPLA CONCORRÊNCIA E COTA - AÇÕES AFIRMATIVAS

A Comissão do Processo Seletivo do Programa de Mestrado Profissional em Educação Social - PPGES da Universidade de Gurupi - UnirG, no uso de suas atribuições, torna pública a CONVOCAÇÃO PARA MATRÍCULA - SEGUNDA CHAMADA, destinada aos(as) candidatos(as) aprovados(as), conforme a classificação do Resultado Final, divulgado em 17 de junho de 2025, seguindo o cronograma estabelecido no Edital nº 01/2025.

Os candidatos convocados/aprovados deverão realizar a matrícula seguindo os procedimentos descritos no anexo deste edital.

## CONVOCADOS SEGUNDA CHAMADA AMPLA CONCORRÊNCIA

| I   | dentificação   | Nome                        | Orientador                      | Situação |
|-----|----------------|-----------------------------|---------------------------------|----------|
| 22º | 922.***.831-04 | Elisangela Mantelli e Souza | Marcilene de Assis Alves Araujo | Aprovado |

## CONVOCADOS SEGUNDA CHAMADA COTA – AÇÕES AFIRMATIVAS

| Identificação |                | Nome                        | Orientador              | Situação |  |
|---------------|----------------|-----------------------------|-------------------------|----------|--|
| 4º            | 012.***.401-09 | Paula Dielly Lopes da Silva | Cláudia da Luz Carvelli | Aprovado |  |
| 5°            | 490.***.203-00 | Emília Nunes Rodrigues      | Jussara Rezende Costa   | Aprovado |  |

# PERÍODO DE MATRÍCULA

De 04 a 08 de julho de 2025.

# VENCIMENTO DO BOLETO

10 de julho 2025. O pagamento do respectivo boleto bancário poderá ser efetuado até o limite do horário bancário.

Observação: Caso haja vagas remanescentes, a previsão para uma eventual terceira chamada é para o dia 14 de julho de 2025, a partir das 18h.

Gurupi-TO, 04 de julho de 2025.

Comissão do Processo Seletivo – PPGES/UnirG

## ANEXO PROCEDIMENTO DE MATRÍCULA INICIAL PARA OS CANDIDATOS APROVADOS

A matrícula inicial é realizada 100% digital, seguindo as normas e procedimento listados a seguir.

### PROCEDIMENTOS PARA MATRÍCULA

1. Acesso à Plataforma SEI:

As matrículas serão realizadas exclusivamente de forma online. Os(as) candidatos(as) convocados(as) deverão acessar a plataforma SEI (https://sei.unirg.edu.br).

Login: Utilize o número do CPF como usuário e também como senha inicial.

Caso o candidato já tenha acesso ao sistema SEI acessar com seu usuário e senha cadastrado.

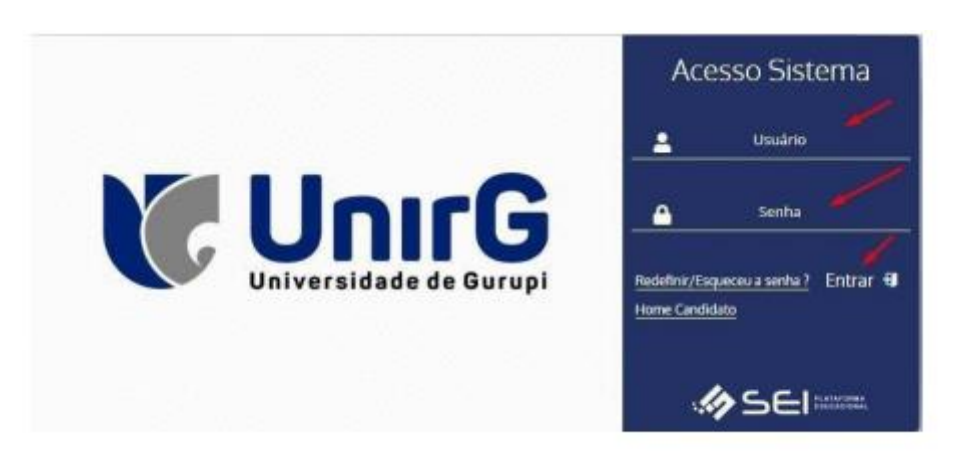

2. Após o login, a primeira tela exibirá o Requerimento de Matrícula.

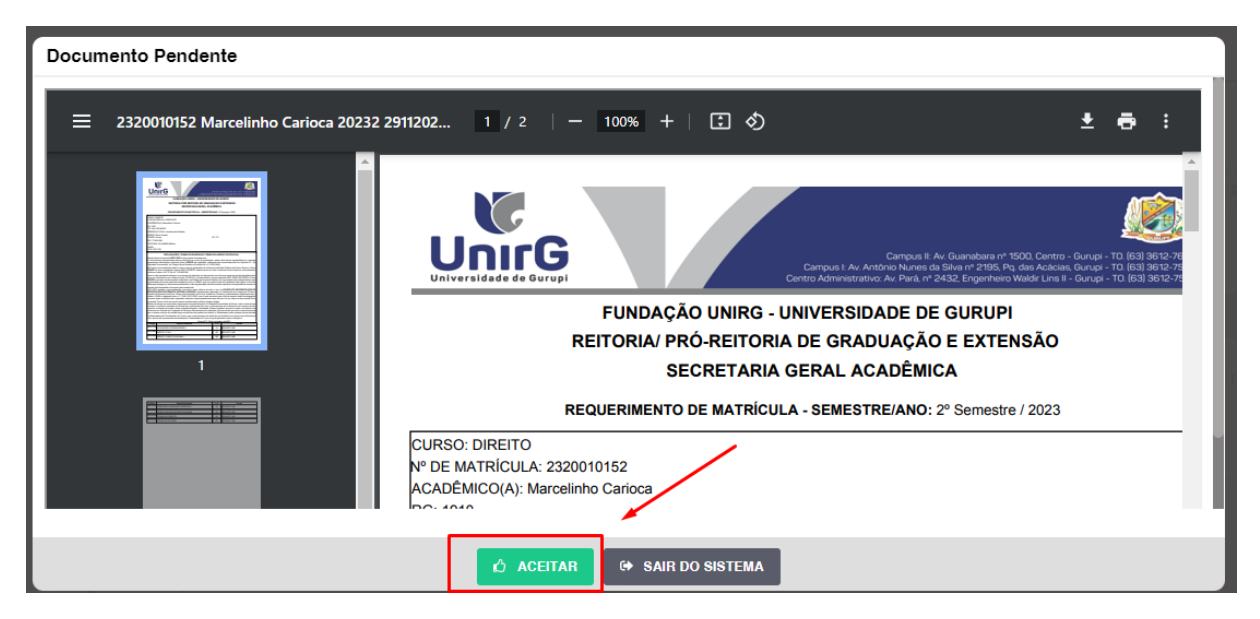

- ✓ Leia atentamente todas as informações.
- ✓ Em seguida, clique na opção "ACEITAR" para prosseguir.

Atenção:

- ✓ Os dados pessoais constantes no Requerimento de Matrícula refletem as informações fornecidas no ato da inscrição no processo seletivo. Caso haja divergências, a Instituição realizará as correções necessárias após o recebimento da documentação.
- 3. Ao Aceitar o Requerimento de Matrículas, aparecerá a tela informando sobre a Entregar Documento.
- 4. Na tela documentos entregues o sistema apresentará o símbolo <sup>A</sup>, que indica que seu documento será analisado pelo funcionário da Instituição, podendo ser Aprovado ou Rejeitado.
- 5. Caso seja identificado inconsistências nos documentos apresentados no momento da seleção, o sistema solicitará que o candidato revise faça o upload.
- Resultado da Solicitação de Matrícula: Após essa etapa o sistema informará se a matrícula foi DEFERIDA ou INDEFERIDA.
  - a) Matrícula Deferida

✓ A Plataforma SEI-Otimize apresentará a tela inicial com mais funções a disposição do candidato. Entre essas novas opções o candidato acessará o item FINANCEIRO — sub item FINANCEIRO.

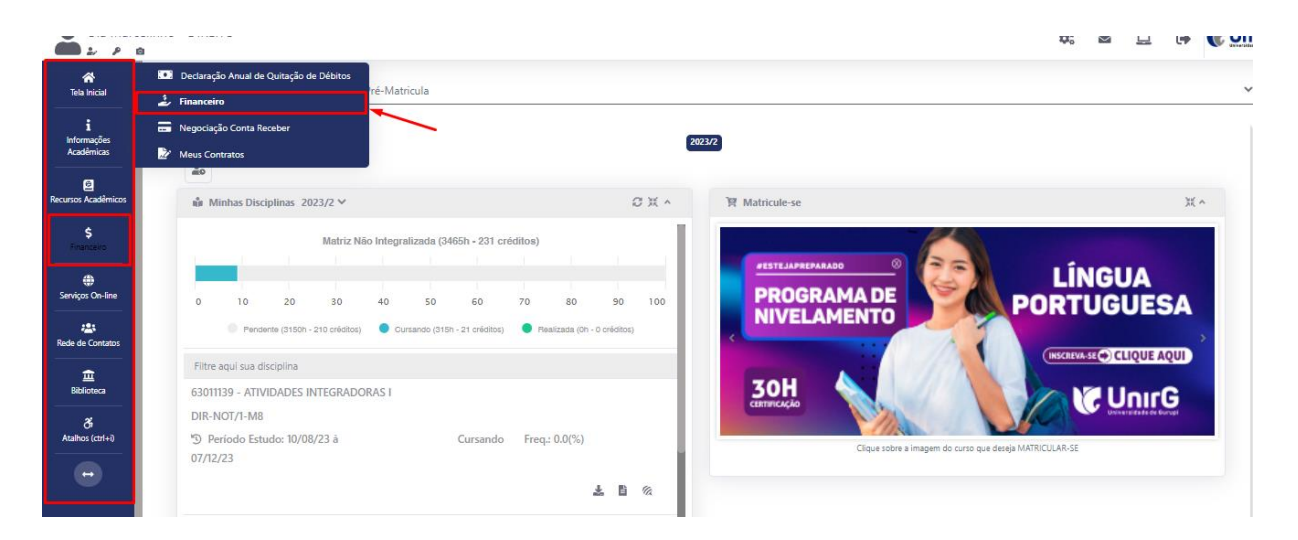

✓ Em seguida, selecionar a opção EM ABERTO (VENCIDAS E A VENCER), onde estará disponível o valor referente à matrícula.

### PRÓ-REITORIA DE PESQUISA E PÓS-GRADUAÇÃO – **PROPESQ** PROGRAMA DE PÓS-GRADUAÇÃO EM EDUCAÇÃO SOCIAL – **PPGES**

| Contas a<br>Em Aberto (Ven | a Pagar              |                              |                                                                                                    |                                                                                                    |                                                                                                    |                                                                                                    |                                                                                                    |                                                                                                    |                                                                                                    |
|----------------------------|----------------------|------------------------------|----------------------------------------------------------------------------------------------------|----------------------------------------------------------------------------------------------------|----------------------------------------------------------------------------------------------------|----------------------------------------------------------------------------------------------------|----------------------------------------------------------------------------------------------------|----------------------------------------------------------------------------------------------------|----------------------------------------------------------------------------------------------------|
| Em Aberto (Ven             | 2011 - 12 Control 10 |                              |                                                                                                    |                                                                                                    |                                                                                                    |                                                                                                    |                                                                                                    |                                                                                                    |                                                                                                    |
|                            | icidas e a Vencer)   | ~                            | Q CONSULTAR                                                                                                    |                                                                                                    |                                                                                                    | B                                                                                                    | aixar Boleto                                                                                                    |                                                                                                    |                                                                                                    |
| ORIGEM                     | DATA VENC.           | PARCELA                      | VALOR BASE                                                                                                    | DESCONTOS                                                                                                    | ACRÉSCIMOS                                                                                                    | VALOR A PAGAR                                                                                                    | VALOR PAGO                                                                                                    | SITUAÇÃO                                                                                                    | OPÇÕES                                                                                                    |
| Matrícula                  | 02/12/23             | Matrícula                    | R\$ 769,67                                                                                                    | R\$ 60,77                                                                                                    | R\$ 0,00                                                                                                    | R\$ 698,80                                                                                                    | R\$ 0,00                                                                                                    | A Receber                                                                                                    | <b>III</b> 📰                                                                                                    |
| TOTALIZADORES:             |                      | TOTAL VAL                    | OR BASE                                                                                                    | TOTAL CANCELADO TOTAL NEGOO                                                                                                    | CIADO TOTAL VALOR PAGO                                                                                                    |                                                                                                    | TOTAL VALOR                                                                                                    | APIGAR                                                                                                    |                                                                                                    |
|                            |                      | 759,57                       |                                                                                                    | 0,00                                                                                                    | 0,00                                                                                                    |                                                                                                    | 0,00                                                                                                    | 698,80                                                                                                    |                                                                                                    |
|                            |                      |                              |                                                                                                    |                                                                                                    | Recebime                                                                                                    | nto via cartâ                                                                                                    | io de crédito                                                                                                    | /                                                                                                    |                                                                                                    |
| 🛕 Dados Cons               | ultados com Sucess   | 2                            |                                                                                                    |                                                                                                    |                                                                                                    |                                                                                                    |                                                                                                    |                                                                                                    |                                                                                                    |
|                            |                      |                              |                                                                                                    |                                                                                                    |                                                                                                    |                                                                                                    |                                                                                                    |                                                                                                    |                                                                                                    |
|                            | TO TALL2             | Dados Consultados com Sucess | ORICEM     DATA VENC.     PARCELA       Matrícula     02/12/23     Matrícula       TO TALIZADORES:     TOTAL VAL       759,       Dados Consultados com Sucesso | ORGCEM     DATA VENC.     PARCELA     VALOR BASE       Matricula     02/12/23     Matricula     R3 769,57       TOTALIZADORES:     TOTAL VLOR BASE       759,57   Dados Consultados com Sucesso | OHICEM     DATA VENC.     PARCELA     VALOR BASE     DESCONTOS       Matricula     02/12/23     Matricula     RB 769,57     RB 60,77       TOTALIZADORES:     TOTAL VALOR BASE     TOTAL CAMCELADO       759,57     0,00     0,00 | Ordicem     DATA VENC.     PARCELA     VALOR BASE     DESCONTOS     ACRESICINOS       Matricula     02/12/23     Matricula     B9 769,57     B8 60,77     R9 0,00       TOTALIZADORES:     TOTAL VALOR BASE     TOTAL CANCELADO     TOTAL IAGO       0,00     0,00     0,00     0,00       0     0,00     0,00     0,00 | ORICEM     DATA VENC.     PARCELA     VALOR BASE     DESCONTOS     ACRESCIMOS     VALOR A PACAR       Matricula     02/12/23     Matricula     RS 769,57     RS 60,77     RS 0,00     RS 699,00       TOTALIZADORES:     TOTAL VALOR BASE     TOTAL CANCELADO     0,00     0,00     0,00       0.00     0.00     0.00     0.00     0.00     0.00       Dados Consultados com Sucesso     Sector Sucesso     Recebimento via cartá | Ordicem     Data venc.     PARCELA     VALOR BASE     Descontos     Accescinos     VALOR A PAGA     VALOR PAGA       Matricula     02/12/23     Matricula     R3 769,67     R3 60,77     R3 0,00     R6 096,80     R3 0,00       TOTALIZADORES:     TOTAL VALOR BASE     TOTAL CAUCELADO     TOTAL IEGOCIADO     TOTAL WALOR PAGA       0,00     0,00     0,00     0,00     0,00     0,00 | ORACEM     DATA VENC.     PARCELA     VALOR BASE     DESCONTOS     ACRESCIMOS     VALOR PAGA     VALOR PAGA     STIDAÇA       Matricula     02/12/23     Matricula     RB 769,67     RB 60,77     RB 0,00     RB 690,00     RB 0,00     A Receber       TOTALIZADORES:     TOTAL VALOR BASE     TOTAL CANCELADO     TOTAL NALOR RAGO     TOTAL VALOR PAGO     TOTAL VALOR PAGO     TOTAL |

- 7. Formas de Pagamento:
  - ✓ O candidato poderá optar por:
    - Emissão de boleto bancário ou;
    - Pagamento via cartão de crédito.

Importante: Caso o pagamento não seja efetuado dentro do prazo no edital, o(a) candidato(a) perderá o direito à vaga, e a Comissão seguirá com a convocação de candidatos da lista de espera, em nova chamada para matrícula.

Após a compensação bancária, a matrícula será considerada efetivada.

b) Matrícula Indeferida

► Ao acessar o seu usuário na Plataforma SEI-Otimize, o sistema trará a alerta sobre a pendência de documento, informando qual documento e os motivos que fizeram ser rejeitado.

| <b>*</b>        |                                                                                                    | unandeleteteret |  |  |  |  |
|-----------------|----------------------------------------------------------------------------------------------------|-----------------|--|--|--|--|
| *               |                                                                                                    |                 |  |  |  |  |
| Tela Inicial    | www.unirg.edu.br                                                                                                    | ~               |  |  |  |  |
| Atahos (ctri+i) | Prezado(a) Marcelinho Caricoa,<br>Consta em nosso sistema pendências de documentos em sua matrícula, clique no menu de documentação de matrícula e verifique suas pendências.<br>Documentos:<br>- Documento de Ensino Médio (OBRIGATÓRIO) - <u>Motivo de Indeferimento</u> : Documentos que possuem frente e verso, ou mais de uma página, deverão ser enviados<br>INTEGRALMENTE em um único arquivo PDF. Favor atualizar o documento e encaminhar novamente.<br>Atenciosamente,<br>Secretaria Acadêmica |                 |  |  |  |  |
|                 | • www.unirg.edu.br                                                                                                    |                 |  |  |  |  |
|                 | ✓ ENTREGAR DOCUMENTO                                                                                                    |                 |  |  |  |  |
|                 | DYNAMED EBSCO - Bases de declar                                                                                                    |                 |  |  |  |  |
|                 | (Academic Search Branniar                                                                                                    |                 |  |  |  |  |

► Ao clicar no item ENTREGAR DOCUMENTO, será redirecionado para o ícone descrito no item 4 deste tutorial, e após sanar a pendência descrita, realizará upload somente do(s) Documento(s) que rejeitado(s).

► Caso seja aceito o novo documento, seguirá os trâmites descritos no subitem A) MATRÍCULA DEFERIDA.

- Comprovante de Pagamento:
   Não é necessário enviar o comprovante de pagamento para a Instituição. O sistema fará a baixa automática após a confirmação bancária.
- Entrega da documentação original para autenticação:
   Em momento oportuno, a Instituição convocará os(as) matriculados(as) para a entrega presencial da documentação original.

Atenção:

No próximo acesso ao sistema, a Plataforma SEI solicitará que o candidato altere sua senha, por questões de segurança.